# **PB00\* - powercompact** Models PB00(S,Y,F,C,H)(0,6)(0,E,A,H)(N,R,C,B,A,M,L,T,P,Q,S,U,V,X,Y,Z)(1,2,3,4,5,A,B,C,D,E,F)0

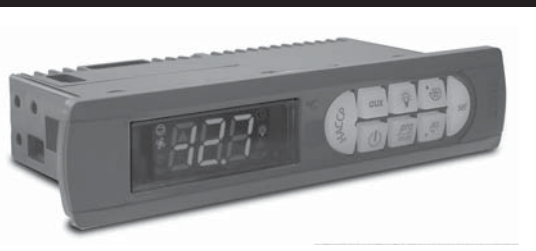

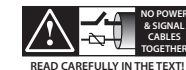

#### WARNING: separate as much as possible the probe and digital input signal cables from the cables carrying inductive loads and power cables to avoid possible electromagnetic disturbance. Never run power cables (including the electrical panel wiring) and signal cables in the same conduits.

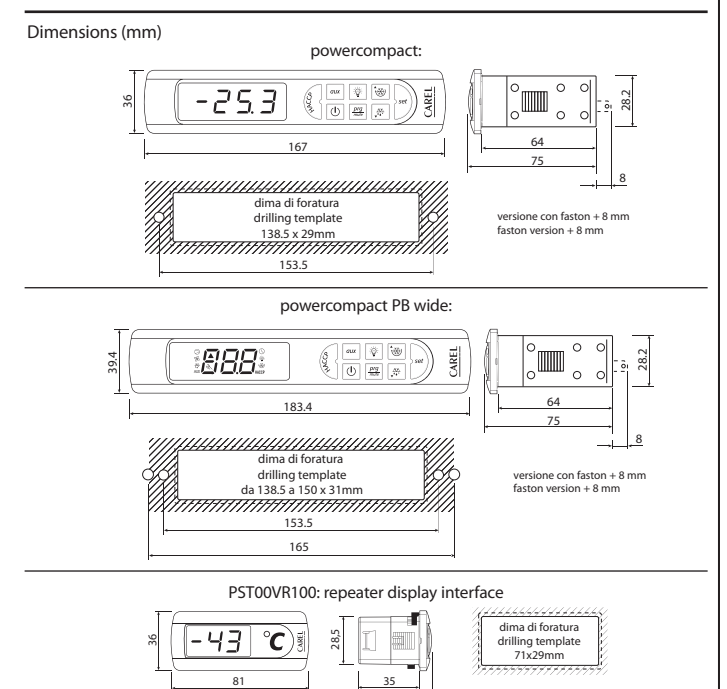

41.7

#### Panel mounting

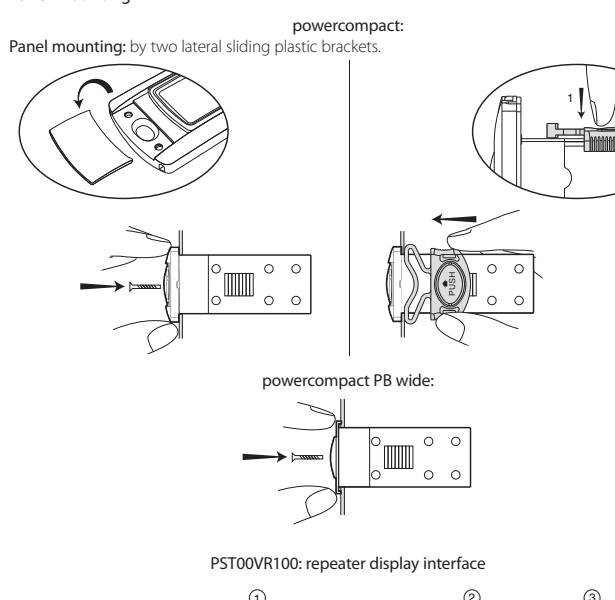

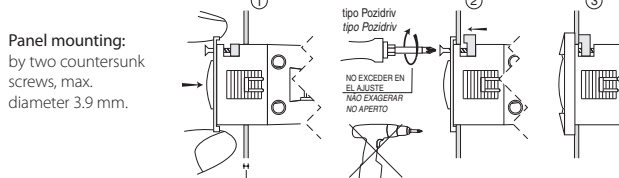

Wiring diagrams

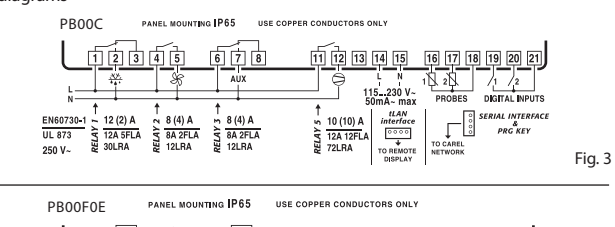

| ORS ONLY                                                      | USE COPPER CONDUCTORS ON        | PANEL MOUNTING IP65                                                           | PB00F0E                              |
|---------------------------------------------------------------|---------------------------------|-------------------------------------------------------------------------------|--------------------------------------|
| 15 16 17 18 19 20 21<br>N 1 2 1 /1 /2<br>PROBES DIGITAL NPUTS | 14 15<br>L N<br>230 V-<br>25 V- | 345678                                                                        |                                      |
| TO CAREL<br>NETWORK                                           | 20114 - 1104                    | 1) A ~ 5 (1) A ~ 8 (4) A<br>2FLA ~ 5 5A 1FLA ~ 3 8A 2FLA<br>RA 2 6LRA 2 12LRA | EN60730-1<br>UL 873<br>250 V~ 250 V~ |

# Option codes

| •          |                                                                                  |
|------------|----------------------------------------------------------------------------------|
| CODE       | DESCRIPTION                                                                      |
| IRTRRES000 | small remote control                                                             |
| IROPZ48500 | RS485 serial inteface                                                            |
| IROPZ485S0 | RS485 serial board interface with automatic recognition of the polarity +/-      |
| IROPZDSP00 | remote display interface                                                         |
| PST00VR100 | remote repeater display                                                          |
| IROORG0000 | remote repeater display ir33 range green display                                 |
| IROORROOOO | remote repeater display ir33 range red display                                   |
| PSTCON01B0 | repeater display connection cables 1,5 m                                         |
| PSTCON03B0 | repeater display connection cables 3 m                                           |
| PSTCON05B0 | repeater display connection cables 5 m                                           |
| PSOPZKEY00 | parameter programming key with extended memory and 12 V batteries included       |
| PSOPZKEYA0 | parameter programming key with 230 Vac power supply                              |
| IROPZKEY00 | parameter programming key with 12 V battery included                             |
| IROPZKEYA0 | parameter programming key with extended memory and external 230 Vac power supply |
| VPMSTDKY*0 | key programming kit                                                              |
|            | Tab. 1                                                                           |

#### Display

vercompact uses a built-in display terminal with three LED digits and icon, to display the opera ting status. An additional display can be connected to the powercompact controller, via a suitable interface for example to display the reading of a third probe.

# Signals on the display

| Icon                                                                                                    | Function            | Normal operation                                                  |                                      |                                                                                                    |                                      |  |  |
|----------------------------------------------------------------------------------------------------|---------------------|-------------------------------------------------------------------|--------------------------------------|----------------------------------------------------------------------------------------------------|--------------------------------------|--|--|
| icon                                                                                                    | Function            | ON                                                                | OFF                                  | blink                                                                                                    | Start up                             |  |  |
| 0                                                                                                    | COMPRESS.           | compressor ON                                                     | compressor OFF                       | compressor request                                                                                                    |                                      |  |  |
| Show and a state of the state of the state o | FAN                 | fan ON                                                            | fan OFF                              | fan request                                                                                                    |                                      |  |  |
| <u></u>                                                                                                    | DEFROST             | defrost ON                                                        | defrost OFF                          | defrost request                                                                                                    |                                      |  |  |
| AUX                                                                                                    | AUX                 | auxiliary output AUX<br>active                                    | auxiliary output<br>AUX not active   | anti-sweat heater<br>function active                                                                                                |                                      |  |  |
| A                                                                                                    | ALARM               | delayed external alarm<br>(before the expiry of<br>the time 'A7') | no alarm present                     | alarms in normal<br>operation (e.g. high/<br>low temperature) or<br>alarm from external<br>digital input, imme-<br>diate or delayed |                                      |  |  |
| $\bigcirc$                                                                                                    | CLOCK               | if at least 1 timed<br>defrost has been set                       | no timed defrost is                  | clock alarm present                                                                                                    | ON if real-<br>time clock<br>present |  |  |
| <del>کل</del> :                                                                                                    | LIGHT               | auxiliary output LIGHT<br>active                                  | auxiliary output<br>LIGHT not active | anti-sweat heater<br>function active                                                                                                |                                      |  |  |
| X                                                                                                    | SERVICE             |                                                                   | no malfunction                       | malfunction (e.g.<br>EEPROM error or<br>probe fault)                                                                                |                                      |  |  |
| HACCP                                                                                                    | HACCP               | HACCP function<br>enabled                                         | HACCP function not<br>enabled        | HACCP alarm (HA<br>and/or HF)                                                                                                    |                                      |  |  |
| **                                                                                                    | CONTINUOUS<br>CYCLE | CONTINUOUS CYCLE<br>enabled                                       | CONTINUOUS<br>CYCLE not enabled      | CONTINUOUS CYCLE<br>request                                                                                                    |                                      |  |  |
|                                                                                                    |                     |                                                                   |                                      |                                                                                                    | Tab. 2                               |  |  |

The blinking status indicates a request for activation that cannot be implemented until the end of the corresponding delay times

### Buttons on the keypad

Fig. 1

|                                                                                                    |              |                                                                                                    | Normal operation                                                                                                    |                                                                                                    | Request                                                                                                 |
|----------------------------------------------------------------------------------------------------|--------------|----------------------------------------------------------------------------------------------------|----------------------------------------------------------------------------------------------------|----------------------------------------------------------------------------------------------------|----------------------------------------------------------------------------------------------------|
| lcon                                                                                                    | Button       | Pressing the button<br>alone other                                                                                                    | Pressing together with buttons address                                                                                                    | Start-up                                                                                                    | automatic<br>assignment                                                                                 |
| C. C.                                                                                                    | HACCP        | enters the menu to<br>display and delete the<br>HACCP alarms                                                                                                    |                                                                                                    |                                                                                                    |                                                                                                    |
| ٣                                                                                                    | ON/OFF       | if pressed for more<br>than 5 s, switches the<br>unit on/off                                                                                                    |                                                                                                    |                                                                                                    |                                                                                                    |
| Prg<br>mute                                                                                                    | PRG/<br>MUTE | if pressed for more<br>than 5 s, accesses the<br>menu for setting type<br>"F" (frequent) para-<br>meters in the event<br>of alarm: silences the<br>audible alarm (buzzer)<br>and disables the alarm<br>relay | • SET: if pressed for more than 5 s together<br>with the SET button accesses the menu<br>for setting the type "C" (configuration) or<br>downloading the parameters<br>UP/CC: if pressed for more than 5 s toge-<br>ther with the UP/CC button, resets any<br>active alarms with manual reset                                                                                                    | if pressed<br>for more<br>than 5 s at<br>start-up,<br>enables the<br>procedure<br>for setting<br>the default<br>values | if pressed for<br>more than 1<br>s, enters the<br>automatic<br>serial addres<br>assignment<br>procedure |
| <b>*</b> ₩                                                                                                    | UP/CC        | if pressed for more<br>than 5 s, enables/<br>disables continuous<br>cycle operation                                                                                                    | <ul> <li>SET: if pressed for more than 5 s together<br/>with the SET button, starts the procedure<br/>for printing the reports (function available,<br/>with management to be implemented)</li> <li>PRG/MUTE: if pressed for more than 5 s to-<br/>gether with the PRG/MUTE button, resets<br/>any active alarms with manual reset</li> </ul>                                                       |                                                                                                    |                                                                                                    |
| Ø                                                                                                    | LUCE         | if pressed for more<br>than 1 s, enables/disa-<br>bles auxiliary AUX2                                                                                                    |                                                                                                    |                                                                                                    |                                                                                                    |
| aux                                                                                                    | AUX          | if pressed for more<br>than 1 s, enables/disa-<br>bles auxiliary AUX1                                                                                                    |                                                                                                    |                                                                                                    |                                                                                                    |
| The second second secon | DOWN/<br>DEF | if pressed for more<br>than 5 s, enables/<br>disables a manual<br>defrost                                                                                                    |                                                                                                    |                                                                                                    |                                                                                                    |
| set                                                                                                    | SET          | if pressed for more<br>than 1 s, displays and/<br>or sets the set point                                                                                                    | <ul> <li>PRG/MUTE: if pressed for more than 5<br/>s together with the PRG/MUTE button<br/>accesses the menu for setting the type<br/>"C" (configuration) or downloading the<br/>parameters<br/>UP/CC: if pressed for more than 5 s<br/>together with the UP/CC button, starts<br/>the procedure for printing the reports<br/>(function available, with management to<br/>be implemented)</li> </ul> |                                                                                                    |                                                                                                    |

# Setting the set point (desired temperature value)

To display or set the set point, proceed as follows: 1. press the "set" button for more than 1 second to display the set point;

2. increase or decrease the value of the set point, using the 3 and 3 and 3 buttons respectively, until

reaching the desired value;

3. press the "set" button again to confirm the new value.

# Alarms with manual reset

The alarms with manual reset can be reset by pressing the  $\frac{prg}{mute}$  and  $\frac{res}{res}$  buttons together for more than 5 s.

#### Manual defrost

As well as the automatic defrost function, a manual defrost can be enabled, if the temperature conditions allow, by pressing view for 5 seconds.

If "Hdn" < > 0: 1: switch the instrument off; 2: switch the instrument back on, holding the  $\frac{prg}{mate}$ button until the value 0 is shown on the display; 3: select the set of default parameters, between 0 and "Hdn", using the way and the buttons;

4. press the  $\frac{prg}{mute}$  button until the message "Std" is shown on the display

#### Automatic assignment of the serial address

This is a special procedure that, using an application installed on a PC, allows setting and managing simply the addresses of all instruments (featuring this function) connected to the CAREL network. The procedure is very simple:

- 1. Using the remote application. The "Network definition" procedure started; the application sends a special message ('<!ADR>') across the CAREL network, containing the network address.
- Pressing the mute on an instrument connected to the network recognises the message sent by the remote application, automatically sets the address to the desired value and sends a confirmation message to the application, containing the unit code and firmware revision (message 'V'). When
- the message sent by the remote application is recognised, the instrument shows the message 'Add' on the display for 5 seconds, followed by the value of the serial address assigned; The application, on receiving the confirmation message from the units connected to the network saves the information received in its database, increases the serial address and sends the message
- '<!ADR>' again: At this point, the procedure starting from point 2 can be repeated on another unit connected to
- the network, until defining all the network addresses. Note: once the address has been assigned to an instrument, the operation, for safety reasons, is disabled on the same instrument for 1 minute, preventing a different address from being assigned to the instrument.

# Accessing the configuration parameters (type C)

- Press the mule and "set" buttons at the same time for more than 5 seconds; the display will show the number "00" (password prompt).
- Press the Or the button until displaying the number "22" (parameter access password)
- 3. Confirm by pressing the "set" button.
- 4. The display shows the code of the first modifiable "C" parameter.

#### Accessing the configuration parameters (type F)

 Hold the mute button for more than 5 s (if there are active alarms, first mute the buzzer), the display will show the first modifiable "F" parameter.

#### Modifying the parameters

- After having displayed the parameter, either type "C" or type "F", proceed as follows: 1. Press the or view button to scroll the parameters, until reaching the parameter to be modified; when scrolling, an icon appears on the display representing the category the parameter belongs to.
- 2. Alternatively, press the *prg*/*mute* button to display a menu that is used to quickly access the category of parameters to be modified.
- Scroll the menu with the <sup>™</sup> and <sup>™</sup> buttons; the display shows the codes of the various categoria. es of parameters (see the Summary of operating parameters), accompanied by the display of the corresponding icon (if present).
- Once having reached the desired category, press"set" to go directly to the first parameter in the chosen category (if no parameter is visible, pressing the "set" button will have no effect).
- 5. At this stage, modify the parameters or return to the "Categories" menu, using the mode button.
- Press "set" to display the value associated with the parameter.
   Increase or decrease the value using the buttons respectively.
- Press"set" to temporarily save the new value and return to the display of the parameter.
   Repeat the operations from point 1 or point 2.
- 10. If the parameter has sub-parameters, press "set" to display the first sub-parameter.
   11. Press the or button to display all the sub-parameters.
   12. Press " set" to display the associated value.

- 13. Increase or decrease the value using the to the button respectively.

The instance of executive the new value and return to the display of the sub-parameter code.
 Press "multi-to return to the display of the parent parameter.

#### Saving the new values assigned to the parameters

To definitively save the new values of the modified parameters, press the *prg*/*mute* button for more than 5 seconds, thus exiting the parameter setting procedure.

All the modifications made to the parameters, temporarily saved in the RAM, can be cancelled and "normal operation" resumed by not pressing any button for 60 seconds, thus allowing the parameter setting session to expire due to timeout. If the instrument is switched off before pressing the  $\frac{prg}{mute}$ 

button, all the modifications made to the parameters and temporarily saved will be lost

#### Directly accessing the parameters by selecting the category

The configuration parameters can also be accessed, in addition to the mode described above, via the category (see the icons and abbreviations in the table below), according to the list on the display with 

| Category                 | Parameters | Message             | lcon  |
|--------------------------|------------|---------------------|-------|
| Probe parameters         | /          | 'Pro'               | S.    |
| Control parameters       | r          | 'CtL                | *     |
| Compressor parameters    | C          | 'CMP'               | 0     |
| Defrost parameters       | d          | 'dEF'               |       |
| Alarm parameters         | A          | 'ALM'               | A     |
| Fan parameters           | F          | 'FAn'               | S     |
| Configuration parameters | Н          | configuration 'CnF' | AUX   |
| HACCP parameters         | H HACCP    | 'HcP'               | HACCP |
| RTC parameters           | rtc        | 'rtc'               | Q     |
|                          |            |                     | Tab   |

#### Probe configuration (/A2.../A5)

In the powercompact series, these parameters are used to configure the operating mode of the

= probe absent; 1 = product probe (used for display only); 2 = defrost probe; 3 = condenser probe;

# Configuration of the digital inputs (A4, A5, A9)

In the powercompact series, this parameter and the model of controller used define the meaning of the digital input:

input not active 0 = immediate external alarm, normally closed: open = alarm; 1 =

2 =

- delayed external alarm, normally closed; enable defrost from external contact: open= disabled (an external contact can be connected to the multifunction input to enable or disable the defrost); 3 =
- 4 = 5 = start defrost from external contact;

door switch with stopping of compressor and fans: open = open door

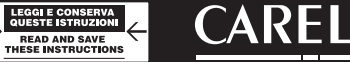

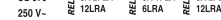

Fig. 2

Fig. 4

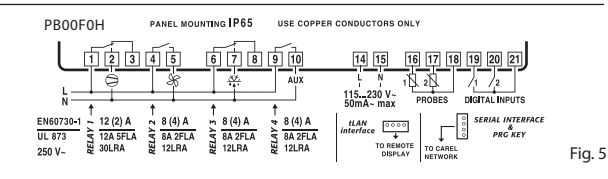

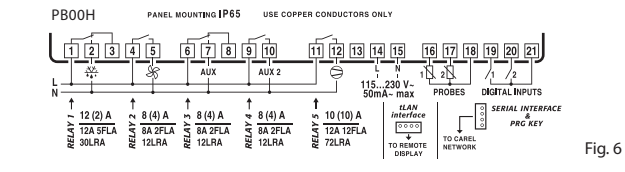

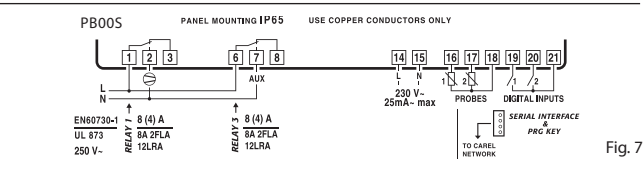

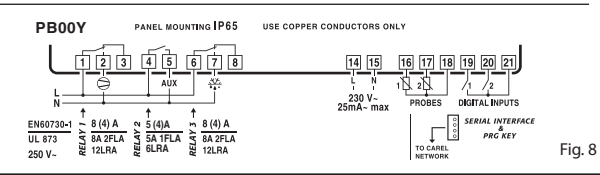

### **ON/OFF** button

Pressing this button for 5 s switches the unit on/off. When the controller is turned off, it actually goes into standby, and therefore, when carrying out maintenance on the device, it must be disconnected from the power supply

#### **HACCP** function

powercompact is compliant with the HACCP standards in force since it allows the monitoring of the temperature of the stored food. "HA" alarm = exceeded maximum threshold: up to three HA events are saved (HA, HA1, HA2) respectively from the more recent (HA) to the oldest (HA2) and a HAn signal that displays the number of occurred HA events. "HF" alarm = power failure lasting over a minute and exceeded AH maximum threshold: up to three HF events are saved (HF, HF1, HF2) respectively from the more recent (HF) to the oldest (HF2) and a HFn signal that displays the number of occurred HF events. HA/HF alarm setting: AH parameter (high temperature threshold); Ad and Htd (Ad+Htd = HACCP alarm activation delay). Display of the details: access to HA or HF parameters pressing the "HACCP" button and use 🤲 or 📲 buttons to glance over. HACCP alarm erasing: press the "HACCP" button for more than 5 s, the message 'res' indicates that the alarm have been deleted. To cancel the saved alarms press the "HACCP" and <sup>1</sup> buttons for more than 5 s.

#### Continuous cycle

| . 353                                                                                                  |
|----------------------------------------------------------------------------------------------------|
| Pressing the button 🤷 for more than 5 seconds enables the continuous cycle function. During            |
| operation in continuous cycle, the compressor continues to operate for the time 'cc' and it stops      |
| when reaches the 'cc' time out or the minimum temperature envisaged (AL = minimum temperature          |
| alarm threshold). Continuous cycle setting: "cc" parameter (continuous cycle duration): "cc" = 0 never |
| active; "c6" parameter (bypassing the alarm after the continuous cycle): it avoids or delays the low   |
| temperature alarm after the continuous cycle.                                                          |
|                                                                                                    |

#### Procedure for setting the default parameter values

To set the default parameter values on the controller, proceed as follows

If "Hdn" = 0: 1: switch the instrument off; 2: switch the instrument back on, holding the  $\frac{prg}{mute}$ button until the message "Std" is shown on the display.

Note: the default values are only set for the visible parameters (C and F). For further details see table"Summary of operating parameters"

- curtain switch: close = lowered curtain; low pressure switch input for pump-down: open = low pressure 8 = door switch with stopping of fans only: open = open door 9 = verse cycle operation: open = dire 11 = light sensor; 12 = AUX output enabling (if configured with H1 o H5 parameters): opening = enabling
   13 = door switch with compress. and fans OFF, with light not managed;
  - 14 = door switch with fans OFF and light not managed

### Configuration of the relay outputs AUX1 (H1) and AUX2 (H5)

Establishes whether relays AUX1 and AUX2 (present only if envisaged by the model) are used as auxiliary outputs (e.g. demister fan or other ON/OFF actuator), an alarm output, a light output, a defrost actuator for the auxiliary evaporator, pump-down valve control or output for the condenser fan.

| 0 =  | alarm output: normally energised; the relay is de-energised when an alarm occurs; |  |  |  |  |  |  |  |
|------|-----------------------------------------------------------------------------------|--|--|--|--|--|--|--|
| 1 =  | alarm output: normally de-energised; the relay is energised when an alarm occurs; |  |  |  |  |  |  |  |
| 2 =  | auxiliary output;                                                                 |  |  |  |  |  |  |  |
| 3 =  | light output;                                                                     |  |  |  |  |  |  |  |
| 4 =  | auxiliary evaporator defrost output;                                              |  |  |  |  |  |  |  |
| 5 =  | pump-down valve output;                                                           |  |  |  |  |  |  |  |
| 6 =  | condenser fan output;                                                             |  |  |  |  |  |  |  |
| 7 =  | delayed compressor output;                                                        |  |  |  |  |  |  |  |
| 8 =  | auxiliary output with OFF shutdown;                                               |  |  |  |  |  |  |  |
| 9 =  | light output with OFF shutdown;                                                   |  |  |  |  |  |  |  |
| 10 = | disabled output;                                                                  |  |  |  |  |  |  |  |
| 11 = | reverse output in dead zone control;                                              |  |  |  |  |  |  |  |
| 12 = | second compressor step output;                                                    |  |  |  |  |  |  |  |
| 13 = | second compressor step output with rotation.                                      |  |  |  |  |  |  |  |
|      |                                                                                   |  |  |  |  |  |  |  |

Warning: the mode H1/H5=0 is useful for signalling the alarm status even in case of power failure.

Note: in the models fitted with only one auxiliary output, to associate the button  $i = 50^{-5}$  to this output, set H1= 10 and H5= 3. It is necessary to associate the relay assigned to aux 1 to the auxiliary output 2. The operation can be performed using the programming kit PSOPZPRG00 and the programming key PSOPZKEY00/A0.

| Optional connection        | 15:                                    | 1                                                        |                                                                                                    |                                                              |                               | Date<br>0= no           | <b>and</b><br>event                                | <b>day for defrost eve</b><br>; 17= MondaySunday                          | ent (parameters to<br>y; 8= from Monday to F        | <b>11td8)</b><br>Friday; 9= 1 |
|----------------------------|----------------------------------------|----------------------------------------------------------|----------------------------------------------------------------------------------------------------|--------------------------------------------------------------|-------------------------------|-------------------------|----------------------------------------------------|---------------------------------------------------------------------------|-----------------------------------------------------|-------------------------------|
|                            |                                        |                                                          |                                                                                                    |                                                              |                               | from S<br>Sumi<br>UOM : | aturda<br><b>mary</b><br>= Unit                    | ay to Sunday; 1= every of<br>of operating para<br>of measure; Def. = Defa | day.<br><b>meters</b><br>ault value.                |                               |
|                            |                                        |                                                          |                                                                                                    |                                                              |                               | Symb.                   | Code                                               | Parameter                                                                 |                                                     | Models                        |
| F                          |                                        |                                                          |                                                                                                    |                                                              |                               |                         | /2<br>/3                                           | Measurement stability                                                     |                                                     | MSYF                          |
|                            |                                        |                                                          |                                                                                                    |                                                              |                               |                         | /4                                                 | Virtual probe<br>Select °C or °F                                          |                                                     | MSYF                          |
|                            |                                        |                                                          |                                                                                                    | IROP.<br>Chiave di pro                                       | ZKEY**:<br>ogrammazione       |                         | /6                                                 | Display decimal point<br>0: with tenths of a                              | 1: without tenths of a                              | MSYF                          |
|                            | $\left( \right)$                       | r                                                        |                                                                                                    | Program                                                      | nming key                     |                         | /tl                                                | degree<br>Display decimal point                                           | degree                                              | MSYE                          |
|                            | <b>*</b>                               |                                                          | M                                                                                                    |                                                              |                               |                         | / 4                                                | 1: virtual probe                                                          | 2: probe 1                                          | Mon                           |
|                            |                                        |                                                          | 20                                                                                                    | ų                                                            | jar (                         |                         |                                                    | 5: probe 4<br>7: set point                                                | 6: probe 5                                          |                               |
|                            |                                        | IROPZDSP0                                                | D:                                                                                                    | IROF                                                         | Z485S0:                       |                         | /tE                                                | Display on external term                                                  | ninal                                               | MSYF                          |
|                            |                                        | Opzione interfa<br>display                               | ccia                                                                                                    | RS485 i                                                      | ntelligente                   |                         |                                                    | 0: remote terminal not j<br>1: virtual probe                              | 2: probe 1                                          |                               |
|                            |                                        | Display interface (                                      | option                                                                                                    | interfa                                                      | ice RS485                     | R.                      |                                                    | 3: probe 2<br>5: probe 4                                                  | 4: probe 3<br>6: probe 5                            |                               |
|                            |                                        |                                                          |                                                                                                    |                                                              | Fig. 9                        |                         | /P                                                 | Select type of probe<br>0: NTC standard with rai                          | nge -50T90 °C                                       | MSYF                          |
| Technical specification    | ation                                  |                                                          |                                                                                                    |                                                              |                               |                         | (1.0                                               | 1: NTC enhanced with r<br>2: PTC standard with rar                        | ange -40T150 °C<br>nge -50T150 °C                   | 1.07                          |
|                            | Model                                  | Voltage<br>230 V~ (+10%, -15                             | %), 50/60 Hz                                                                                                    | Power                                                        |                               |                         | /A2                                                | Configuration of probe<br>0: Probe absent                                 | 2 (S2)                                              | YF<br>MS                      |
|                            | E                                      | 230 V~ (+10%, -10%<br>(vers. 16 A, 8A, 8A)               | ), 50/60 Hz                                                                                                    | 3 VA, 25 mA~ ma                                              | х.                            |                         |                                                    | 1: Product probe (displa<br>2: Defrost probe                              | iy only)                                            |                               |
|                            | A                                      | 115 V~ (+10%, -15<br>115 V~ (+10%, -10%                  | %), 50/60 Hz<br>), 50/60 Hz                                                                                                    | 3 VA, 50 mA~ ma                                              | х.                            |                         |                                                    | 3: Condenser probe<br>4: Antifreeze probe                                 |                                                     |                               |
| Power supply               |                                        | (vers. 16 A, 8A, 8A)                                     | china)                                                                                                    |                                                              |                               |                         | /A3<br>/A4                                         | Configuration of probe                                                    | 3 (S3, DI1) As for /A2<br>4 (S4, DI2) As for /A2    | MSYF                          |
|                            | H                                      | (+10%,-15%), 50/60                                       | Hz                                                                                                    | 6 VA, 50 mA~ ma                                              | X.<br>ax                      |                         | /A5<br>/c1                                         | Configuration of probe                                                    | 5 (S5, DI3) As for /A2                              | MSYF                          |
|                            | 0                                      | 12 V~ (+10%, -15%                                        | ), 50/60 Hz                                                                                                    | To use only the tr                                           | ansformer                     |                         | /c2<br>/c3                                         | Calibration of probe 2<br>Calibration of probe 3                          |                                                     | MSYF                          |
|                            |                                        | insulation in refere                                     |                                                                                                    | slow-blow fuse in                                            | the secondary                 |                         | St<br>rd                                           | Temperature set point                                                     |                                                     | MSYF                          |
|                            | E, A, H                                | to very low voltage                                      | e parts                                                                                                    | on surface 3750 \                                            | / insulation                  |                         | rn                                                 | Dead band<br>Reverse differential for c                                   | control with dead hand                              | SYF                           |
| Insulation guaranteed      |                                        | insulation from rela                                     | ay outputs                                                                                                    | on surface 1250                                              | / insulation                  |                         | r1<br>r2                                           | Minimum set point allo                                                    | wed                                                 | MSYF                          |
| by the power supply        | 0                                      | to very low voltage                                      | nce<br>e parts                                                                                                    | by safety transfor                                           | mer                           | ¥¥.                     | r3                                                 | Operating mode                                                            | defrect control                                     | SYF                           |
|                            |                                        | insulation from rela                                     | ay outputs                                                                                                    | primary 3 mm in<br>on surface 1250 \                         | air, 4 mm<br>/ insulation     | *                       |                                                    | 1: Direct (cooling)<br>2: Beverse-cycle (beating)                         |                                                     |                               |
|                            | S1<br>S2                               | NTC or PTC, depen<br>NTC or PTC, depen                   | ding on the<br>ding on the                                                                                                    | the model                                                    |                               |                         | r4                                                 | Automatic night-time se                                                   | et point variation                                  | MSYF                          |
|                            | DI1/S3                                 | free contact, conta<br>NTC or PTC, depen                 | ict resistance<br>ding on the                                                                                                    | resistance < 10 $\Omega$ , closing current 6 mA              |                               |                         |                                                    | 0: Disabled                                                               | 1: Enabled                                          | IVIJ II                       |
| Inputs                     | DI2 / S4                               | free contact, conta                                      | ict resistance                                                                                                    | e < 10 Ω, closing cu<br>model                                | irrent 6 mA                   |                         | rt<br>rH                                           | Maximum temperature                                                       | g interval<br>read                                  | MSYF                          |
|                            | Maximum distan                         | num distance of probes and digital inputs less than 10 m |                                                                                                    |                                                              |                               |                         |                                                    | Comp., fan and AUX del                                                    | ay on start-up in                                   | SYF                           |
|                            | cables, digital inp                    | outs, repeater display                                   | y and super                                                                                                    | and supervisory system.                                      |                               |                         | <u>c2</u>                                          | Minimum compressor C                                                      | <u>)FF time</u>                                     | SYF                           |
|                            | NTC high                               | 50 kΩ at 25 °C,                                          | 50 °C                                                                                                    | 1.5 °C in the -401                                           | 150 °C range                  |                         | C4                                                 | Duty setting                                                              | ion                                                 | SYF                           |
|                            |                                        |                                                          |                                                                                                    | -20T115 °C                                                   | or                            |                         | C6                                                 | Alarm bypass after cont<br>Maximum pump down                              | inuous cycle                                        | SYF                           |
| Probe type                 | Std. CAREL NTC                         | 10 kΩ at 25 °C,<br>range from –50T90                     | )°C                                                                                                    | C 1 °C in the −50T50 °C range<br>3 °C in the −50T90 °C range |                               |                         | c8                                                 | Comp. start delay after of<br>(factory default= 0, not                    | open PD valve<br>visible from display)              | SYF                           |
|                            | Std. CAREL PTC                         | 985 <b>Ω</b> at 25 °C,                                   |                                                                                                    | measurement err                                              | or:<br>0°C range              |                         | c9<br>c10                                          | Enable autostart function<br>Select Pump down by ti                       | in in PD<br>ime or pressure                         | SYF<br>SYF                    |
|                            | (specific model)                       | range from -50T15                                        | 0°C                                                                                                    | 4 °C in the –50T1                                            | 50 °C range                   |                         |                                                    | 0: Pump down by press<br>1: Pump down by time                             | ure                                                 |                               |
|                            |                                        | EN60730-1                                                |                                                                                                    | UL 8                                                         | 373                           |                         | c11<br>d0                                          | Second compressor del<br>Type of defrost SYF                              | ау                                                  | SYF<br>SYF                    |
|                            |                                        | 250 V~                                                   | cycles                                                                                                    | 250 V~                                                       | cycles                        |                         |                                                    | 0: Electric heater defrost<br>1: Hot gas defrost by ter                   | t by temperature<br>mperature                       |                               |
|                            | 5 A *                                  | 5 (1) A                                                  | 100000                                                                                                    | 6 LRA C 300                                                  | 30000                         |                         |                                                    | 2: Electric heater defros<br>3: Hot gas defrost by tin                    | t by time<br>ne                                     |                               |
|                            | 8 A * (4)<br>8 A * N.C<br>con<br>ter   | 8 (4) A on N.O. 6<br>(4) A on N.C. 2 (2)                 |                                                                                                    | 0.4                                                          | 20000                         |                         | dl                                                 | 4: Electric heater defros<br>Interval between defros                      | t thermostat by time<br>its                         | SYF                           |
| Relay outputs              |                                        | N.O. contacts are                                        | 100000                                                                                                    | FLA 12 LRA C300                                              | Uscite relè                   |                         | dt1<br>dt2                                         | End defrost temperature<br>End defrost temperature                        | e, evaporator<br>e, aux evap.                       | SYF<br>SYF                    |
| newy outputs               |                                        | temporaneously                                           |                                                                                                    | 12 A registive                                               |                               |                         | dP1<br>dP2                                         | Maximum defrost durat<br>Maximum defrost durat                            | ion, evaporator<br>ion, aux evap                    | SYF<br>SYF                    |
|                            | 16 A <b>*</b>                          | on N.O. 12 (2) A                                         | 100000                                                                                                    | 5FLA 30 LRA                                                  | 30000                         |                         | d3<br>d4                                           | Enable defrost on start-                                                  | up                                                  | SYF                           |
|                            | 2 Hp                                   | 10 (10) A                                                | 100000                                                                                                    | 12 A resistive 12<br>FLA 72 L RA                             | 30000                         |                         |                                                    | 0: No defrost is perform<br>instrument is switched                        | ed when the<br>on                                   |                               |
|                            | insulation from v                      | ery low voltage                                          | reinforced                                                                                                    | 6 mm in air, 8 mm                                            | on surface                    |                         |                                                    | is switched on                                                            | d when the instrument                               | 0.15                          |
|                            | insulation betwe                       | en the relay                                             | primary 3 mm in air, 4 mm on surface                                                                                                  |                                                              | ~~~                           | d6                      | Defrost delay on start-u<br>Display on hold during | p<br>defrost                                                              | SYF                                                 |                               |
| * relay not suitable for f | luorescent loads                       | (neon lights,) tha                                       | t use starter                                                                                                    | s (ballasts) with pl                                         | nase-shift                    | 1 ×                     |                                                    | 1: Display of the last ter                                                | mp. shown                                           |                               |
| used, within the operat    | ing limits specifie                    | d for each type of r                                     | elay.                                                                                                    | t phase shirt capa                                           | Maximum                       |                         | dd                                                 | Dripping time after defr                                                  | ost                                                 | SYF                           |
|                            | Type of connect                        | ion                                                      | Cross-sect                                                                                                    | ion                                                          | current                       |                         | d8d                                                | Alarm bypass after door<br>Alarm bypass after door                        | open                                                | SYF                           |
| Connections                | blocks faston wit                      | h crimped contacts                                       | for wires fro                                                                                                    | om 0.5 to 2.5 mm <sup>2</sup>                                | 12 A                          |                         |                                                    | 0: The protection times                                                   | c1, c2 and c3 are                                   | 511                           |
|                            | cable connection                       | n between the instru                                     | It dimensioning of the power supply and<br>ment and the loads. In max load and max<br>ted for operation at up to 105 °C are required. |                                                              |                               |                         |                                                    | 1: The protection times                                                   | c1, c2 and c3 are not                               |                               |
| Case                       | plastic                                | contaitions, cables is                                   | dimensions 36x167x75 mm                                                                                                    |                                                              |                               |                         | d/1                                                | Display of defrost probe                                                  | :1                                                  | MSYF                          |
|                            |                                        |                                                          | using screv                                                                                                    | vs from front panel                                          | dimensions                    |                         | dC                                                 | Time base for defrost                                                     | 4P2 in minutes                                      | SYF                           |
| Mounting                   | panel drilling ten                     | npiate                                                   | 29x138.5 m<br>screws 153                                                                                                    | .5 mm                                                        | en rastening                  |                         | d10                                                | 1: dl in minutes, dP1 and<br>Compressor rupping tip                       | d dP2 in seconds                                    | CVE                           |
|                            | fastening screws                       |                                                          | maximum                                                                                                    | nk with tread diame                                          | eter 3.9 mm                   |                         | d10<br>d11                                         | Running time temperat                                                     | ure threshold                                       | SYF                           |
| Case (wide version)        | plastic                                |                                                          | dimension<br>mounting                                                                                                    | s 39.4x183x75 mm<br>depth 63 mm                              |                               |                         | dn<br>dH                                           | Nominal defrost duratio                                                   | n<br>ation in dl                                    | SYF                           |
|                            | on smooth, hard panel                  | and indeformable                                         | using screv                                                                                                    | vs from the front o                                          | r brackets                    |                         | A0<br>A1                                           | Alarm and fan differenti<br>Type of threshold 'AL' an                     | al<br>d'AH                                          | MSYF<br>MSYF                  |
| Installation               | drilling template                      |                                                          | dimension<br>spacing be                                                                                                    | s from 138.5x29 to<br>tween fastening sc                     | 150x31<br>rews 165 mm         |                         |                                                    | 0: AL and AH are relative                                                 | e thresholds to the                                 |                               |
| (wide version)             |                                        |                                                          | countersur                                                                                                    | or 153.5 mm<br>countersunk with maximum thread diameter      |                               |                         | AI                                                 | 1: AL and AH are absolu                                                   | ite thresholds<br>threshold                         | MSYE                          |
|                            | rastening screws                       |                                                          | 3.9 mm for<br>flat head w                                                                                                    | i 65 mm spacing; f<br>ith max. thread dia                    | or 153 spacing,<br>meter 3 mm |                         | AH                                                 | High temperature alarm<br>Low and high temperat                           | i threshold<br>ure signal delay                     | MSYF<br>MSYF                  |
| Display                    | digits<br>display range                |                                                          | 3 digit LED<br>from –99 to                                                                                                    | 999                                                          |                               |                         | A4                                                 | Digital input 1 configura                                                 | ation<br>1: Immediate external                      | SYF<br>M                      |
| Keypad                     | operating status<br>8 rubber silicon h | outtons                                                  | indicated b                                                                                                    | y graphic icons on                                           | the display                   |                         |                                                    | 2: Delayed external                                                       | alarm<br>3: Enable defrost (model                   |                               |
| Infrared receiver          | available depend                       | ding on the model                                        |                                                                                                    |                                                              |                               |                         |                                                    | alarm                                                                     | <u>V probe selection)</u><br>5: Door switch with    |                               |
| battery<br>Buzzer          | available depend                       | aing on the model                                        |                                                                                                    |                                                              |                               |                         |                                                    | 4: Start defrost                                                          | compressor and fan                                  |                               |
|                            | error at 25 °C                         | vorature rector                                          | ±10 ppm (:                                                                                                    | ±5,3 min/year)                                               |                               |                         |                                                    | 0: Kernote on/off                                                         | <u>e: Curtain switch</u><br>9: Door switch with fan |                               |
| Clock                      | -10T60 °C                              | verature range                                           | -50 ppm (-                                                                                                    | 27 min/year)                                                 |                               |                         |                                                    | 10: Direct/reverse                                                        | 11: Light sensor<br>13: Door switch with            |                               |
|                            | ageing<br>discharge time               |                                                          | om (±2,7 min/year)<br>ths (max. 8 months)                                                                                             |                                                              |                               |                         | 12: Activation of the AUX output                   | compressor and fans off                                                   |                                                     |                               |

| no.      | Code         | Parameter                                                                                      | Models       | UOM            | Туре   | Min        | Max                  | Def.      |
|----------|--------------|------------------------------------------------------------------------------------------------|--------------|----------------|--------|------------|----------------------|-----------|
|          | /2<br>/2     | Measurement stability                                                                          | MSYF         | -              | C      | 1          | 15                   | 4         |
|          | /3           | Virtual probe                                                                                  | MSYF         | -<br>-         | C      | 0          | 100                  | 0         |
| ł        | /6           | Display decimal point                                                                          | MSYF         | flag           | C      | 0          | 1                    | 0         |
|          | /+1          | degree degree                                                                                  | MOVE         |                |        | 1          | 7                    | 1         |
|          | /ti          | 1: virtual probe 2: probe 1                                                                    | IVISTE       | -              | C      |            | /                    | 1         |
|          |              | 3: probe 2 4: probe 3<br>5: probe 4 6: probe 5                                                 |              |                |        |            |                      |           |
|          | /tE          | Display on external terminal                                                                   | MSYF         | -              | С      | 0          | 6                    | 0         |
|          |              | 0: remote terminal not present<br>1: virtual probe 2: probe 1                                  |              |                |        |            |                      |           |
|          |              | 3: probe 2         4: probe 3           5: probe 4         6: probe 5                          |              |                |        |            |                      |           |
|          | /P           | Select type of probe<br>0: NTC standard with range -50T90 °C                                   | MSYF         | -              | С      | 0          | 2                    | 0         |
|          |              | 1: NTC enhanced with range -40T150 ℃<br>2: PTC standard with range -50T150 ℃                   |              |                |        |            |                      |           |
|          | /A2          | Configuration of probe 2 (S2)<br>0: Probe absent                                               | YF<br>MS     | -              | C<br>C | 0<br>0     | 4<br>4               | 2<br>0    |
|          |              | 1: Product probe (display only)<br>2: Defrost probe                                            |              |                |        |            |                      |           |
|          |              | 3: Condenser probe<br>4: Antifreeze probe                                                      |              |                |        |            |                      |           |
|          | /A3<br>/A4   | Configuration of probe 3 (S3, DI1) As for /A2<br>Configuration of probe 4 (S4, DI2) As for /A2 | MSYF<br>MSYF | -              | C      | 0          | 3                    | 0         |
|          | /A5<br>/c1   | Configuration of probe 5 (S5, DI3) As for /A2<br>Calibration of probe 1                        | MSYF<br>MSYF | -<br>°C/°F     | C      | 0<br>-20   | 3<br>20              | 0.0       |
|          | /c2<br>/c3   | Calibration of probe 2<br>Calibration of probe 3                                               | MSYF<br>MSYF | °C/°F<br>°C/°F | C      | -20<br>-20 | 20<br>20             | 0.0       |
| -        | /c4<br>St    | Calibration of probe 4<br>Temperature set point                                                | MSYF<br>MSYF | °C/°F<br>°C/°F | C<br>F | -20<br>r1  | 20<br>r2             | 0.0       |
|          | rd<br>rn     | Control delta<br>Dead band                                                                     | SYF<br>SYF   | °C/°F          | E<br>C | 0.1        | 20<br>60             | 2.0       |
|          | rr<br>r1     | Reverse differential for control with dead band<br>Minimum set point allowed                   | MSYF         | °C/°F          | C      | -50        | 20<br>r2             | -50       |
|          | r2<br>r3     | Maximum set point allowed<br>Operating mode                                                    | SYF          | flag           | C      | 0          | 200                  | 0         |
| 9        |              | U: Direct (cooling) with defrost control 1: Direct (cooling)                                   |              |                |        |            |                      |           |
| ŀ        | r4           | 2: reverse-cycle (neating)<br>Automatic night-time set point variation                         | MSYF         | °C/°F          | C      | -20        | 20                   | 3.0       |
|          | r5           | D: Disabled 1: Enabled                                                                         | MSYF         | flag           | C      | 0          | 1                    | 0         |
|          | rt<br>rH     | Temperature monitoring interval<br>Maximum temperature read                                    | MSYF<br>MSYF | ore<br>°C/°F   | F      | 0          | 999                  | -         |
| -        | rL<br>c0     | Minimum temperature read                                                                       | MSYF<br>SYF  | r℃/°F<br>min   | F      | 0          | - 15                 | -         |
| ļ        | c1<br>c2     | Inimum time between successive starts<br>Minimum compressor OFF time                           | SYF          | min            | C      | 0          | 15                   | 0         |
|          | c3<br>c4     | Duty setting                                                                                   | SYF          | min            | C      | 0          | 15                   | 0         |
| 2        | CC<br>CG     | Alarm bypass after continuous cycle                                                            | SYF<br>SYF   | ore            | C      | 0          | 250                  | 2         |
| ノ        | с/<br>c8     | Comp. start delay after open PD valve                                                          | SYF          | S              | C      | 0          | <del>900</del><br>60 | 5         |
|          | c9           | Enable autostart function in PD<br>Select Pump down by time or pressure                        | SYF<br>SVF   | flag           | C      | 0          | 1                    | 0         |
|          | CIU          | 0: Pump down by pressure                                                                       | 511          | nag            | C      |            |                      | 0         |
|          | c11          | Second compressor delay                                                                        | SYF          | S              | С      | 0          | 250                  | 4         |
|          | dU           | 0: Electric heater defrost by temperature                                                      | STF          | nag            | C      | 0          | 4                    | 0         |
|          |              | 2: Electric heater defrost by time                                                             |              |                |        |            |                      |           |
|          | -11          | 4: Electric heater defrost thermostat by time                                                  | CVE          |                | 5      | 0          | 250                  | 0         |
|          | dt1          | End defrost temperature, aux evap                                                              | SYF<br>SVF   | °C/°F          | F      | -50        | 200                  | 4.0       |
|          | dP1          | Maximum defrost duration, evaporator<br>Maximum defrost duration, evaporator                   | SYF          | min            | F      | 1          | 250                  | 30        |
|          | d3<br>d4     | Defrost start delay<br>Enable defrost on start-up                                              | SYF<br>SYF   | min<br>flag    | C      | 0          | 250                  | 0         |
|          |              | 0: No defrost is performed when the instrument is switched on                                  |              |                |        |            |                      |           |
|          |              | 1: A defrost is performed when the instrument is switched on                                   |              |                |        |            |                      |           |
|          | d5<br>d6     | Defrost delay on start-up<br>Display on hold during defrost                                    | SYF<br>SYF   | min<br>-       | C      | 0          | 250<br>2             | 0         |
| ¥        |              | 0: Alternating display of dEF and probe value<br>1: Display of the last temp. shown            |              |                |        |            |                      |           |
|          | dd           | 2: Display of dEF steady<br>Dripping time after defrost                                        | SYF          | min            | F      | 0          | 15                   | 2         |
| [        | d8<br>d8d    | Alarm bypass after defrost<br>Alarm bypass after door open                                     | SYF<br>SYF   | ore<br>min     | F      | 0          | 250<br>250           | 1         |
|          | d9           | Defrost priority over compressor protectors<br>0: The protection times c1, c2 and c3 are       | SYF          | flag           | С      | 0          | 1                    | 0         |
|          |              | observed<br>1: The protection times c1, c2 and c3 are not                                      |              |                |        |            |                      |           |
|          | d/1          | observed<br>Display of defrost probe 1                                                         | MSYF         | °C/°F          | F      | -          | -                    | -         |
| -        | d/2<br>dC    | Display of defrost probe 2<br>Time base for defrost                                            | MSYF<br>SYF  | °C/°F<br>flag  | F      | - 0        | - 1                  | - 0       |
|          |              | 0: dl in hours, dP1 and dP2 in minutes<br>1: dl in minutes, dP1 and dP2 in seconds             |              |                |        |            |                      |           |
|          | d10<br>d11   | Compressor running time<br>Running time temperature threshold                                  | SYF<br>SYF   | ore<br>°C/°F   | C      | 0<br>-20   | 250<br>20            | 0         |
|          | d12<br>dn    | Advanced defrost<br>Nominal defrost duration                                                   | SYF<br>SYF   | -              | C<br>C | 0          | 3<br>100             | 0         |
| _        | dH<br>A0     | Proportional factor, variation in dl<br>Alarm and fan differential                             | SYF<br>MSYF  | °C/°F          | C      | 0          | 100<br>20            | 50<br>2.0 |
|          | A1           | Type of threshold 'AL' and 'AH<br>0: AL and AH are relative thresholds to the                  | MSYF         | flag           | С      | 0          | 1                    | 0         |
|          |              | set point<br>1: AL and AH are absolute thresholds                                              |              |                |        |            |                      |           |
|          | AL<br>AH     | Low temperature alarm threshold<br>High temperature alarm threshold                            | MSYF<br>MSYF | °C/°F<br>°C/°F | F      | -50<br>-50 | 200<br>200           | 0.0       |
|          | Ad<br>A4     | Low and high temperature signal delay<br>Digital input 1 configuration                         | MSYF<br>SYF  | min<br>-       | E<br>C | 0          | 250<br>14            | 120<br>0  |
|          |              | 0: Input not active 1: Immediate external alarm                                                | М            | -              | C      | 0          | 14                   | 3         |
|          |              | 2: Delayed external<br>alarm A probe selection)                                                |              |                |        |            |                      |           |
|          |              | 4: Start defrost 5: Door switch with compressor and fan                                        |              |                |        |            |                      |           |
|          |              | 6: Remote on/off 7: Curtain switch                                                             |              |                |        |            |                      |           |
|          |              | ∞ Low pressure     19: Door switch with fan       switch     stop only                         |              |                |        |            |                      |           |
|          |              | 12: Activation of the                                                                          |              |                |        |            |                      |           |
|          |              | AUX output and light not managed                                                               |              |                |        |            |                      |           |
|          | Δ5           | not managed<br>Digital input 2 configuration (DI2) - As for A4                                 | MSYF         |                | C      | 0          | 14                   | 0         |
|          | A6<br>A7     | Stop compressor from external alarm                                                            | SYF          | min            | C      | 0          | 100                  | 0         |
| ŀ        | A8           | Enable alarms 'Ed1' and 'Ed2'<br>0: Alarm signals Ed1 and Ed2 enabled                          | SYF          | flag           | C      | 0          | 1                    | 0         |
|          | _ <u>A</u> 9 | 1: Alarm signals Ed1 and Ed2 disabled<br>Digital input 3 configuration (DI3) - As for A4       | MSYF         |                | C      | _0         | <u>1</u> 4           | 1         |
| ŀ        | Ado<br>Ac    | Light management mode with door switch<br>High condenser temperature alarm                     | MSYF<br>SYF  | flag<br>°C/°F  | C<br>C | 0.0        | 1 200                | 0         |
| [        | AE<br>Acd    | High condenser temperature alarm differential<br>High condenser temperature alarm delay        | SYF<br>SYF   | °C∕°F<br>min   | C      | 0.1        | 20<br>250            | 10<br>0   |
|          | AF<br>ALF    | Light sensor OFF time<br>Antifreeze alarm threshold                                            | SYF<br>MSYF  | s<br>°C/°F     | C<br>C | 0<br>-50   | 250<br>200           | -5.0      |
| -        | AdF<br>F0    | Antifreeze alarm delay<br>Fan management                                                       | MSYF<br>F    | flag           | C      | 0          | 15<br>2              | 1         |
|          |              | 0: Fans always on<br>1: Fans controlled according to the temperatu-                            |              |                |        |            |                      |           |
|          |              | re difference between the virtual control probe<br>and the evaporator temperature              |              |                |        |            |                      |           |
|          |              | 2: Fans controlled according to the evaporator temperature                                     |              |                |        |            |                      |           |
| <b>z</b> | F1<br>F2     | Fan start temperature<br>Fan OFF with compressor OFF                                           | F            | °C/°F<br>flag  | F      | -50<br>0   | 200                  | 5.0<br>1  |
| 2        |              | 0: Fans always on<br>1: Fans off with compressor off                                           |              |                |        |            |                      |           |
| ľ        | F3           | Fans in defrost                                                                                | F            | flag           | С      | 0          | 1                    | 1         |
| ļ        | . ·          | 1: Fans do not operate during defrosts                                                         |              |                | -      | -          |                      |           |
| - (      | Fd           | Fan OFF atter dripping                                                                         | F<br>MSYE    | ∩ min          | F      | -50        | 15                   | 40        |
| [        | F4           |                                                                                                | 1.10         | 0.0            |        |            | 200                  | 100       |

|           | HO                                                                 | Serial address                                                                                                    | MSYF    | -              | С        | 0   | 207      | 1   |
|-----------|--------------------------------------------------------------------|----------------------------------------------------------------------------------------------------|---------|----------------|----------|-----|----------|-----|
|           | H1                                                                 | Function of AUX1                                                                                                    | MSYF    | flag           | C        | 0   | 13       | 1   |
|           |                                                                    | 0: Alarm output usually energised                                                                                                    |         |                |          |     |          |     |
|           |                                                                    | 1: Alarm output usually de-energised                                                                                                    |         |                |          |     |          |     |
|           |                                                                    | 2: Auxiliary output                                                                                                    |         |                |          |     |          |     |
|           |                                                                    | 3: Light output                                                                                                    |         |                |          |     |          | 3   |
|           |                                                                    | 4: Auxiliary evaporator defrost output                                                                                                    |         |                |          |     |          |     |
|           |                                                                    | 5: Pump down valve output                                                                                                    |         |                |          |     |          |     |
|           |                                                                    | 6: Condenser fan output                                                                                                    |         |                |          |     |          |     |
|           |                                                                    | 7: Delayed compressor output                                                                                                    |         |                |          |     |          |     |
|           |                                                                    | 8: Auxiliary output with deactivation when OFF                                                                                                    |         |                |          |     |          |     |
|           |                                                                    | 9: Light output with deactivation when OFF                                                                                                    |         |                |          |     |          |     |
|           |                                                                    | 10: No function associated with the output                                                                                                    |         |                |          |     |          |     |
|           |                                                                    | 11: Reverse output in control with dead band                                                                                                    |         |                |          |     |          |     |
|           |                                                                    | 12. Second compressor step output                                                                                                    |         |                |          |     |          |     |
|           |                                                                    | 13: Second compressor step output with                                                                                                    |         |                |          |     |          |     |
|           |                                                                    | rotation                                                                                                    |         |                |          |     |          |     |
|           | H2                                                                 | Disable keypad/IR                                                                                                    | MSYF    | flag           | С        | 0   | 6        | 1   |
|           |                                                                    |                                                                                                    |         |                |          |     |          |     |
|           |                                                                    |                                                                                                    |         |                |          |     |          |     |
|           |                                                                    | Generation and the second second second second second second second second second second second second second s                                                                                                    |         |                |          |     |          |     |
|           |                                                                    | Satification of the second second sec |         |                |          |     |          |     |
|           |                                                                    | 일 문 문 문 문 문 문 문 문 문 문 문 문 문 문 문 문 문 문 문                                                                                                    |         |                |          |     |          |     |
|           |                                                                    | 달 [ ] ] [ ] [ ]                                                                                                    |         |                |          |     |          |     |
| ΔΗΥ       |                                                                    | - 한                                                                                                    |         |                |          |     |          |     |
| AUX       |                                                                    | 희 띠 드 트 린 શ 된 옷                                                                                                    |         |                |          |     |          |     |
|           |                                                                    | - 윈도토 - 타토 - 로 - 린 등 왕 -                                                                                                    |         |                |          |     |          |     |
|           |                                                                    | [ 흰원중 조상 양 양동 [ 한 당동 ]                                                                                                    |         |                |          |     |          |     |
|           |                                                                    | _ 훕[호[호] 문] 분] 분] 전] 분] 호] [                                                                                                    |         |                |          |     |          |     |
|           |                                                                    |                                                                                                    |         |                |          |     |          |     |
|           |                                                                    |                                                                                                    |         |                |          |     |          |     |
|           |                                                                    | 2                                                                                                    |         |                |          |     |          |     |
|           |                                                                    | 3 1 1 1 1 1                                                                                                    |         |                |          |     |          |     |
|           |                                                                    | 4 • • • •                                                                                                    |         |                |          |     |          |     |
|           |                                                                    | 5                                                                                                    |         |                |          |     |          |     |
|           |                                                                    | 6                                                                                                    |         |                |          |     |          |     |
|           |                                                                    | Keypad function "•" = Disabled                                                                                                    |         |                |          |     |          |     |
|           | H3                                                                 | Remote control enabling code                                                                                                    | MSYE    | -              | C        | 0   | 255      | 0   |
|           | HA                                                                 | Disable buzzer                                                                                                    | MSVE    | flag           | <u> </u> | 0   | 1        | 0   |
|           | 114                                                                |                                                                                                    | IVIDII  | nag            | C        |     |          | 0   |
|           |                                                                    | 0: Buzzer enabled 1: Buzzer disabled                                                                                                    |         |                |          |     |          |     |
|           | H5                                                                 | Function of relay 5 - As for H1                                                                                                    | MSYF    | flag           | C        | 0   | 13       | 1   |
|           | H6                                                                 | Lock keypad                                                                                                    | MSYF    | -              | C        | 0   | 255      | 0   |
|           | H8                                                                 | Select activation of output with time band                                                                                                    | MSYF    | flag           | C        | 0   | 1        | 0   |
|           |                                                                    | 0: Time band linked to output config. for light                                                                                                    |         |                |          |     |          |     |
|           |                                                                    | 1: Time band linked to output con for aux                                                                                                    |         |                |          |     |          |     |
|           | HQ                                                                 | Enable set point variation with time band                                                                                                    | MSYE    | flag           | C        | 0   | 1        | 0   |
|           |                                                                    | 0: Set point variation with time hand disabled                                                                                                    | 111311  | nag            | -        |     |          | 0   |
|           |                                                                    | 1: Set point variation with time band enabled                                                                                                    |         |                |          |     |          |     |
|           | Hdb                                                                | Anti-sweat heater offset                                                                                                    | MSVE    | °C /°E         | C        | -50 | 200      | 0.0 |
|           | HAn                                                                | Number of HA events recorded                                                                                                    | MSYE    | -              | 6        | 0   | 15       | 0.0 |
|           | ΗΔ                                                                 | Date/time of last HA event                                                                                                    | MSVE    | -              | C        | -   |          | 0   |
|           | V                                                                  | Year                                                                                                    | 101.011 | vears          | C .      | 0   | 99       | Ő   |
|           | M                                                                  | Month                                                                                                    |         | months         |          | 1   | 12       | Ő   |
|           |                                                                    | Dav                                                                                                    |         | davs           |          | 1   | 7        | Ő   |
|           | h_                                                                 | Hour                                                                                                    |         | hours          |          | l ò | 23       | Ő   |
|           |                                                                    | Minute                                                                                                    |         | min            |          | Ö   | 59       | Ő   |
|           |                                                                    | Duration                                                                                                    |         | ore            |          | Ö   | aa       | 0   |
|           | HA1                                                                | Date/time of pepultimate HA event                                                                                                    | MSVE    | ore            | C        |     |          |     |
|           | HA2                                                                | Date/time of third-to-last HA event                                                                                                    | MSVE    | -              | <u> </u> | -   |          |     |
| HACCP     | HEn                                                                | Number of HE events recorded                                                                                                    | MSYE    | -              | C        | 0   | 15       | 0   |
|           | HF                                                                 | Date/time of last HE event                                                                                                    | MSYE    | -              | Č        | -   | -        | -   |
|           | v                                                                  | Year                                                                                                    |         | vears          | ~        | 0   | 99       | 0   |
|           | Ń.                                                                 | Month                                                                                                    |         | monthe         |          |     | 12       | õ   |
|           | d                                                                  | Dav                                                                                                    |         | davs           |          | l i | 7        | õ   |
|           | h h                                                                | Hour                                                                                                    |         | hours          |          | Ó   | 23       | õ   |
|           |                                                                    | Minute                                                                                                    |         | min            |          | lõ  | 59       | õ   |
|           | t                                                                  | Duration                                                                                                    |         | Ore            |          | lõ  | 99       | õ   |
|           | HF1                                                                | Date/time of penultimate HE event                                                                                                    | MSYE    | -              | C        | -   | -        | -   |
|           | HF7                                                                | Date/time of third-to-last HE event                                                                                                    | MSYF    | - 1            | č        | 0   | -        | -   |
|           | Htd                                                                | HACCP alarm delay                                                                                                    | MSYE    | min            | Č        | 0   | 250      | 0   |
|           | td1                                                                | Defrost time hand 1                                                                                                    | SVE     |                | Č        | -   |          | -   |
|           | d                                                                  | Dav                                                                                                    | 511     | davs           | ~        | 0   | 11       | 0   |
|           | h                                                                  | Hour                                                                                                    |         | hours          |          |     | 23       | ő   |
|           | n                                                                  | Minute                                                                                                    |         | min            |          |     | 59       | ő   |
|           | td?                                                                | Defrost time hand 2_8                                                                                                    | SVE     |                | C        | -   |          | -   |
|           | td8                                                                | Denose time build 20                                                                                                    | 511     |                | _        |     |          |     |
|           | top                                                                | Light/aux on time hand / set point varance                                                                                                    | SVE     | -              | C        | -   | -        | -   |
|           | d                                                                  | Dav                                                                                                    | JII     | davic          | C .      | 0   | 11       | 0   |
|           | <u>h</u>                                                           | Hour                                                                                                    |         | hours          |          | 0   | 22       | 0   |
| ~         |                                                                    | Minute                                                                                                    |         | min            |          | 0   | 50       | 0   |
| $\square$ | toE                                                                | Light/aux off time band / cot point varance                                                                                                    | CVE     |                | C        |     | 57       | -   |
| S         | Y toF Light/aux off time band / set point varance<br>d Day h Houre |                                                                                                    |         | davic          | <u> </u> | -   | 11       | -   |
| -         |                                                                    |                                                                                                    |         | bours          |          | 0   | 22       | 0   |
|           |                                                                    | Minute                                                                                                    |         | min            |          | 0   | ∠⊃<br>50 | 0   |
|           | te                                                                 | RTC date/time setting                                                                                                    | MCAE    |                | C        |     | 57       |     |
|           |                                                                    | Voor                                                                                                    | IVIJTE  | Veare          | 0        | -   | -        | -   |
|           | <u>y</u>                                                           | 1001                                                                                                    |         | years          | 1        | 1   | 39       | 1   |
|           |                                                                    | Nese<br>Day of the month                                                                                                    |         | dave           | 1        | 1   | 21       | 1   |
|           | <u>u</u>                                                           | Day of the week                                                                                                    |         | dave           | 1        | 1   | 7        | 6   |
|           | u                                                                  | Lay of the week                                                                                                    |         | udys<br>bourr  | 0        |     | 22       | 0   |
|           | n                                                                  | Minuto                                                                                                    |         | nours          | U        |     | 23       | 0   |
|           | <u> </u>                                                           | minute                                                                                                    |         | <u>i iiin.</u> | U        | U   | 72       | U   |

Important: for the set times to become immediately operational, the instrument must be turned off and on again, otherwise the timers will become operational when the instrument is next started, during the setting of the internal timers.

## Table of alarms and signals: display, buzzer and relay

The following table describes the alarms and the signals on the controller, with the corresponding description, status of the buzzer, the alarm relay and the reset mode.

| Code         | lcon<br>the o | on<br>display | Alarm  | Buzzer | Reset       | Description                                                                       |
|--------------|---------------|---------------|--------|--------|-------------|-----------------------------------------------------------------------------------|
| 'rE'         | 2             | flashing      | active | active | automatic   | virtual control probe fault                                                       |
| EO'          | 2             | flashing      | OFF    | OFF    | automatic   | room probe \$1 fault                                                              |
| F1′          | 2             | flashing      | OFF    | OFF    | automatic   | defrost probe \$2 fault                                                           |
| E2'-3-4      | 2             | flashing      | OFF    | OFF    | automatic   | probes \$3-4-5 fault                                                              |
| ,            |               | no            | OFF    | OFF    | automatic   | probe not enabled                                                                 |
| 'LO'         | A             | flashing      | active | active | automatic   | low temperature alarm                                                             |
| 'HI'         | A             | flashing      | active | active | automatic   | high temperature alarm                                                            |
| 'ΔFr'        |               | flashing      | active | active | manual      | antifreeze alarm                                                                  |
| ΊΔ'          | Ā             | flashing      | active | active | automatic   | immediate alarm from external contact                                             |
| (d.N/        |               | flaching      | active | active | automatic   | delayed alarm from external contact                                               |
|              | 85            | nasning       | active | active | automatic   | defayed alarm from external contact                                               |
|              | 342           | acceso        |        |        | automatic   | defrost on avaparator 1 and 2 anded by timeout                                    |
| EUT-2        | N.            | flaching      | UFF    | OFF    | autom/man.  | denosi on evaporator i and 2 ended by timeou                                      |
| P0           | 12            | nasning       | active | active | autom./man. | maximum time pump-down alarm                                                      |
| LP'          | 100           | flashing      | active | active | autom./man. | low pressure alarm                                                                |
| 'AtS'        | R.            | flashing      | active | active | autom./man. | autostart in pump-down                                                            |
| <u>'cht'</u> |               | nessuna       | OFF    | OFF    | autom./man. | high condenser temperature pre-alarm                                              |
| 'CHT'        | R.            | flashing      | active | active | manual      | high condenser temperature alarm                                                  |
| 'dor'        |               | flashing      | active | active | automatic   | door open for too long alarm                                                      |
| 'Etc'        | $\odot$       | flashing      | OFF    | OFF    | autom./man. | real time clock fault                                                             |
| 'EE'         | 8             | flashing      | OFF    | OFF    | automatic   | EEPROM error, unit parameters                                                     |
| 'EF'         | 8             | flashing      | OFF    | OFF    | automatic   | EEPROM error, operating parameters                                                |
| 'HA'         | HACCP         | flashing      | OFF    | OFF    | manual      | HACCP alarm, type 'HA'                                                            |
| 'HF'         | HACCP         | flashing      | OFF    | OFF    | manual      | HACCP alarm, type 'HF'                                                            |
| 'rCt'        |               | Signal        |        |        |             | Instrument enabled for programming from the<br>remote control                     |
| 'Add'        |               | Signal        |        |        |             | Automatic address assignment procedure in<br>progress                             |
| 'Prt'        |               | Signal        |        |        |             | Printing report                                                                   |
| 'l rH'       |               | Signal        |        |        |             | Activation of the of low relative humidity                                        |
|              | -             |               | -      | -      | -           | procedure                                                                         |
| 'HrH'        |               | Signal        |        |        |             | Incorrective or the or high relative numidity                                     |
| 'cch'        |               | Signal        |        |        |             | Request to start continuous cycle                                                 |
| 'ccE'        |               | Signal        |        |        |             | Request to end continuous cycle                                                   |
| 'dFb'        |               | Signal        |        |        |             | Request to start defrost                                                          |
| 'dFE'        |               | Signal        |        |        |             | Request to end defrost                                                            |
| 'On'         |               | Signal        |        |        |             | Switch ON                                                                         |
| 'OFF'        |               | Signal        |        |        |             | Switch OFF                                                                        |
| 'rES'        |               | Signal        |        |        |             | Reset alarms with manual reset Reset HACCP<br>alarms Reset temperature monitoring |
| 'n1''n6'     | A             | flashing      | active | active | automatic   | Indicates an alarm on unit 1 to 6 present in the network                          |
| 'dnL'        |               | Signal        |        |        |             | signals download in progress                                                      |
| 'd1''d6'     |               | flashing      | OFF    | OFF    |             | Signals download with errors on unit 1 to 6                                       |

|                                                      | discharge time                   |                                           | 6 months (max. 8 months)                   |  |  |
|------------------------------------------------------|----------------------------------|-------------------------------------------|--------------------------------------------|--|--|
|                                                      | recharge time                    |                                           | typical 5 hours (<8 hours max.)            |  |  |
| Operating temperature                                |                                  | -10T65 ℃                                  |                                            |  |  |
| Operating humidity                                   |                                  | <90% r.H. no                              | n-condensing                               |  |  |
| Storage temperature                                  |                                  | -20T70 °C                                 |                                            |  |  |
| Storage humidity                                     |                                  | <90% r.H. no                              | n-condensing                               |  |  |
| Front panel index of pro                             | tection                          | smooth and                                | stiff panel installation with gasket IP65  |  |  |
| Environmental pollution                              | ı                                | 2 (normal)                                |                                            |  |  |
| PTI of the insulating ma                             | terial                           | printed circu                             | it board 250, insulation 175               |  |  |
| Period of electric stress                            | across insulating parts          | long                                      |                                            |  |  |
| Category of resistance t                             | o fire                           | category D a                              | nd category B (UL 94-V0)                   |  |  |
| Class of protection again                            | nst voltage surges               | category II                               |                                            |  |  |
| Type of disconnection of                             | r interruption                   | 1.B relay contacts (micro-disconnection)  |                                            |  |  |
| Construction of control                              |                                  | incorporated control, electronically      |                                            |  |  |
| Classification according<br>electric shock           | to protection against            | Class II, by appropriate incorporation    |                                            |  |  |
| The control is either to be intented for a hand-held | e hand-held or is<br>l equipment | no                                        |                                            |  |  |
| Software class and struc                             | ture                             | class A                                   |                                            |  |  |
| Front panel cleaning                                 |                                  | only use neu                              | tral detergents and water                  |  |  |
| Serial interface for CARE                            | L network                        | network external, available on all models |                                            |  |  |
| Interface for repeater di                            | splay                            | external, avai                            | ilable on models with H and 0 power supply |  |  |
| Max. distance between                                | interface and display            | 10 mt                                     |                                            |  |  |
| Programming key                                      |                                  | available for all models                  |                                            |  |  |

The powercompact range fitted with the standard CAREL NTC probe is compliant with standard EN 13485 on thermometers for measuring the air temperature in applications on units for the conservation and sale of refrigerated, frozen and deep-frozen food and ice cream. Designation of the instrument: EN13485, air, S, A, 1, - 50790 °C. The standard CAREL NTC probe is identifiable by the printed laser code on "WP" models, or the code "103AT-11" on "HP" models, both visible on the sensor part.

The buzzer is enabled if enabled by the parameter 'H4'. The alarm relay is enabled if one of the auxilia-ry outputs, AUX1 (H1) or AUX2 (H5) has been assigned the alarm relay function (normally energised or normally di-energised). Note: the buzzer can be disabled by the CAREL Supervision System.

Disposal of the product The appliance (or the product) n standards in force on water of The appliance (or the product) must be disposed of separately in compliance with the local standards in force on waste disposal.

IMPORTANT WARNINGS: The CAREL product is a state-of-the-art device, whose operation is specified in the technical documentation supplied with the product or can be downloaded, even prior to purchase, from the website www.carel.com.

he customer (manufacturer, developer or installer of the final equipment) accepts all liability and risk relating to the configuration of the product in order to reach the expected results in relation to the specific installation and/or equipment. The failure to complete such phase, which is required/ indicated in the user manual, may cause the final product to malfunction; CAREL accepts no liability in such cases. The customer must use the product only in the manner described in the documentation relating to the product. The liability of CAREL in relation to its products is specified in the CAREL general contract conditions, available on the website www.carel.com and/or by specific agreements with customers.

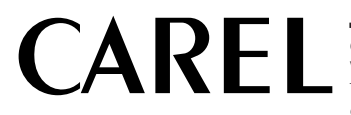

CAREL INDUSTRIES - HQs Via dell'Industria, 11 – 35020 Brugine – Padova (Italy) Tel. (+39) 0499716611 – Fax (+39) 0499716600 e-mail: carel@carel.com – www.carel.com

+0500018EN - rel. 3.2 del 01.04.2008